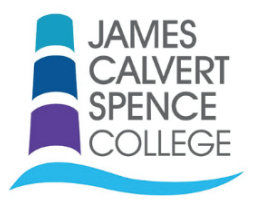

## How To Guide - Catering Account Online

How to Top up a Catering Account/Student Dinner Balance on My Child at School (MCAS)

Locate the Catering Account tab on the Dashboard.

| Childschool                                                               | ≡ | James Calvert Spence College       |       |                                                    | 🐂 📞 🖂 📢 📩 Name of Parent 🖙 🔅             |
|---------------------------------------------------------------------------|---|------------------------------------|-------|----------------------------------------------------|------------------------------------------|
|                                                                           | ñ | Dashboard Homepage and Launchpad   |       |                                                    | YOU ARE HERE: 🐗 Dashboard                |
| CALVERT                                                                   |   | Attendance<br>Is at school?        | More  | Announcements                                      | Reports How is performing? More          |
| Name of Child<br>Click adverse to sealart<br>endered                      |   | No Attendance data found           |       | No Announcements data found                        | No Reports data found                    |
| Dashboard •                                                               |   | Classes                            |       | Catering Account                                   | Outstanding Payments All Students V More |
| Data Collection Form     Announcements     Attendance     Exam Timetables |   | No Classes data found              | (     | Credt Balance Summary : £ 0.0<br>Depost Amourt : £ | No Cutstanding Payments data found       |
| Parents Evening     Reports                                               |   | Timetable<br>What is up to?        | More  |                                                    |                                          |
| Timetable     Academic Calendar     Products                              |   | No Timetable data found            |       |                                                    |                                          |
| 0 Dinners                                                                 |   | Dinner Detail                      | _     |                                                    |                                          |
| Outstanding Payments                                                      |   | late Meal Details                  | Cost  |                                                    |                                          |
|                                                                           |   | 5/07/2020 Cash Deposit (ID:588713) | £0.00 |                                                    |                                          |
|                                                                           |   |                                    |       |                                                    |                                          |

Enter a deposit amount for dinner money balance, in this example £5.00, and then click on add to basket. This will then show up as an item in the shopping basket.

| ch Idschool                                                                                                    | <b>∃</b> Jam            | es Calvert Spence College                    |                             |                                                                             | 🐂 🌜 🖂 📢 📩 Name of Parent !* 🔅           |  |  |
|----------------------------------------------------------------------------------------------------|-------------------------|----------------------------------------------|-----------------------------|-----------------------------------------------------------------------------|-----------------------------------------|--|--|
|                                                                                                    | # Das                   | hboard Homepage and Launchpad                | YOU ARE HERE: - @ Dashboard |                                                                             |                                         |  |  |
| SPENCE                                                                                                    | •                       | Attendance<br>s al school?                   | More                        | Announcements                                                               | Reports How is performing?              |  |  |
| Name of Child                                                                                                    |                         | No Attendance data found                     |                             | No Announcements data found                                                 | No Reports data found                   |  |  |
| Dashboard     Data Collection Form                                                                                                    | P                       | Classes<br>Classes                           |                             | Catering Account<br>Catering Account Balance Summary                        | Outstanding Payments Al Students v More |  |  |
| Announcements     Attendance     Exam Timetables                                                                                                    | Γ                       | No Classes data found                        |                             | Credit Balance Summary : £ 0 00<br>Deposit Amount : £ 6 00<br>Add to Besket | No Cutstanding Payments data found      |  |  |
| Parents Evening     A Reports                                                                                                    | 0.                      | i <b>metable</b><br>that is up to?           | More                        | Ţ                                                                           |                                         |  |  |
| Timetable     Academic Calendar     Products                                                                                                    |                         | No Timetable data found                      |                             |                                                                             |                                         |  |  |
| Image: Contract of the second second secon | <b>₩</b> ¶ <sup>D</sup> | inner Detail<br>recent meats<br>Meal Details | Mare                        |                                                                             |                                         |  |  |
|                                                                                                    | 15/07/20                | 20 Cash Deposit (ID:588713)                  | £0.00                       |                                                                             |                                         |  |  |

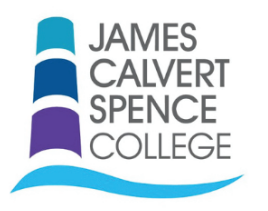

## How To Guide - Catering Account Online

Click on the Shopping Basket to check out. You will then see the page below, click on checkout item.

| Ch Idschool                                      | ■ James Calvert Spence College            |                                                                  | 👷 🛛 📢 💰 Name of Parent 🔹 🔅               |  |  |  |  |
|--------------------------------------------------|-------------------------------------------|------------------------------------------------------------------|------------------------------------------|--|--|--|--|
| JAMES                                            | Dashboard Homepage and Launchpad          | Shop                                                             | Shopping Basket VOU ARE HERE # Dashboard |  |  |  |  |
| SPENCE                                           | Attendance<br>Is Laf schoo?               | Announcements                                                    | oney x1 £500 x performing?               |  |  |  |  |
| Name of Child                                    | No Altendance data found                  | No Announcements data found                                      | No Reports data found                    |  |  |  |  |
| Dashboard     Data Collection Form               | Classes                                   | Catering Account<br>Catering Account Balance Summary             | Cutstanding Payments All Students v More |  |  |  |  |
| Announcements     Attendance     Exam Timetables | No Classes data found                     | Credit Balance Summary : £ 0.00 Deposit Amount : £ Add to Basket | No Outstanding Payments data found       |  |  |  |  |
| Parents Evening     Reports                      | Timetable What is up to?                  |                                                                  |                                          |  |  |  |  |
| Timetable     Academic Calendar     Products     | No Timetable data found                   |                                                                  |                                          |  |  |  |  |
| (f) Dinners                                      | We Dinner Detail                          | F                                                                |                                          |  |  |  |  |
| Outstanding Payments                             | I recent meals                            |                                                                  |                                          |  |  |  |  |
|                                                  | 15/07/2020 Cash Deposit (ID 588713) £0.00 |                                                                  |                                          |  |  |  |  |

This will take you to the screen below. Click on checkout if you are happy with the quantity and price.

| ≡ | James Calvert Spe                                            | nce College                            | 1   | ç        |  |       | Name of Parent        | ٥      |
|---|--------------------------------------------------------------|----------------------------------------|-----|----------|--|-------|-----------------------|--------|
| E | Shopping Basket         YOU ARE HERE: # Dashboard > Shopping |                                        |     |          |  |       | ishboard > Shopping B | 3asket |
|   | Continue Shopping Clear Basket Checkout                      |                                        |     |          |  |       |                       |        |
|   | Shopping Basket                                              |                                        |     |          |  |       |                       |        |
|   |                                                              | Item Name                              | Qua | intity   |  | Price | Action                |        |
|   |                                                              | Dinner Money Deposit for Name of Child | 1   |          |  | £5.00 | Remove                |        |
|   |                                                              |                                        | Tot | al Price |  | £5.00 |                       |        |
|   |                                                              |                                        |     |          |  |       |                       |        |
|   |                                                              |                                        |     |          |  |       |                       |        |

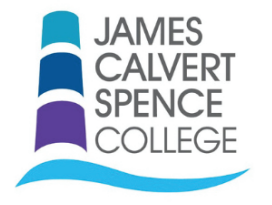

## How To Guide - Catering Account Online

On the secure webpage, input your Payment Details and Address Details. Click on 'Confirm & Pay' when you are ready.

| Checkout Payment Details | \$ YOU ARE                                        | HERE: # Dashboard > Checkout |
|--------------------------|---------------------------------------------------|------------------------------|
| Payment Details          |                                                   |                              |
| Card Number              | Card Type VISA 😂                                  |                              |
| Expiry                   | Date Month Vear V                                 |                              |
| CVC/CVC2                 | Save card details for quick payment in the future |                              |
| Card Holder's Name       |                                                   |                              |
| Address Details          |                                                   |                              |
| Address                  |                                                   |                              |
| City                     |                                                   |                              |
| Post Code                |                                                   | •                            |
| Go Back Confirm & Pay    |                                                   | ws.                          |

You will then receive the following message and have the option to print the receipt.

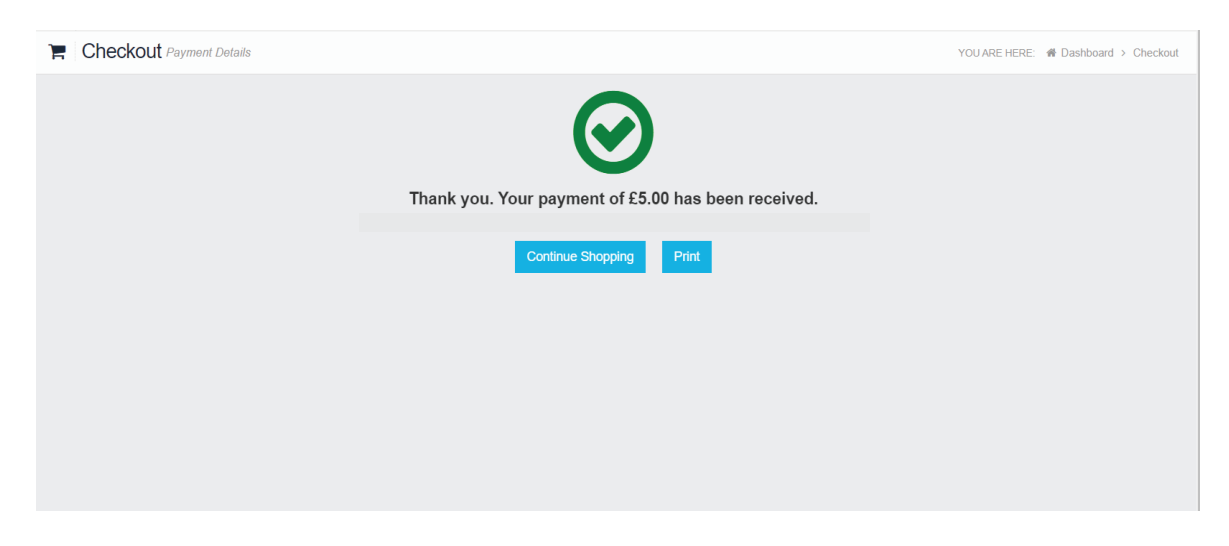

Log out if you do not wish to continue shopping.